# 如何從智慧帳戶中刪除使用者

#### 目錄

<u>簡介</u> <u>必要條件</u> <u>從智慧帳戶中刪除使用者</u> <u>疑難排解</u>

### 簡介

本文描述從智慧帳戶中刪除使用者的過程。

#### 必要條件

開始之前,請確保您具有以下優點:

- <u>活動的Cisco.com帳戶</u>
- 智慧帳戶管理員使用者角色

#### 從智慧帳戶中刪除使用者

步驟1:

轉到 Cisco Software Central 並使用您的Cisco.com帳戶登入。

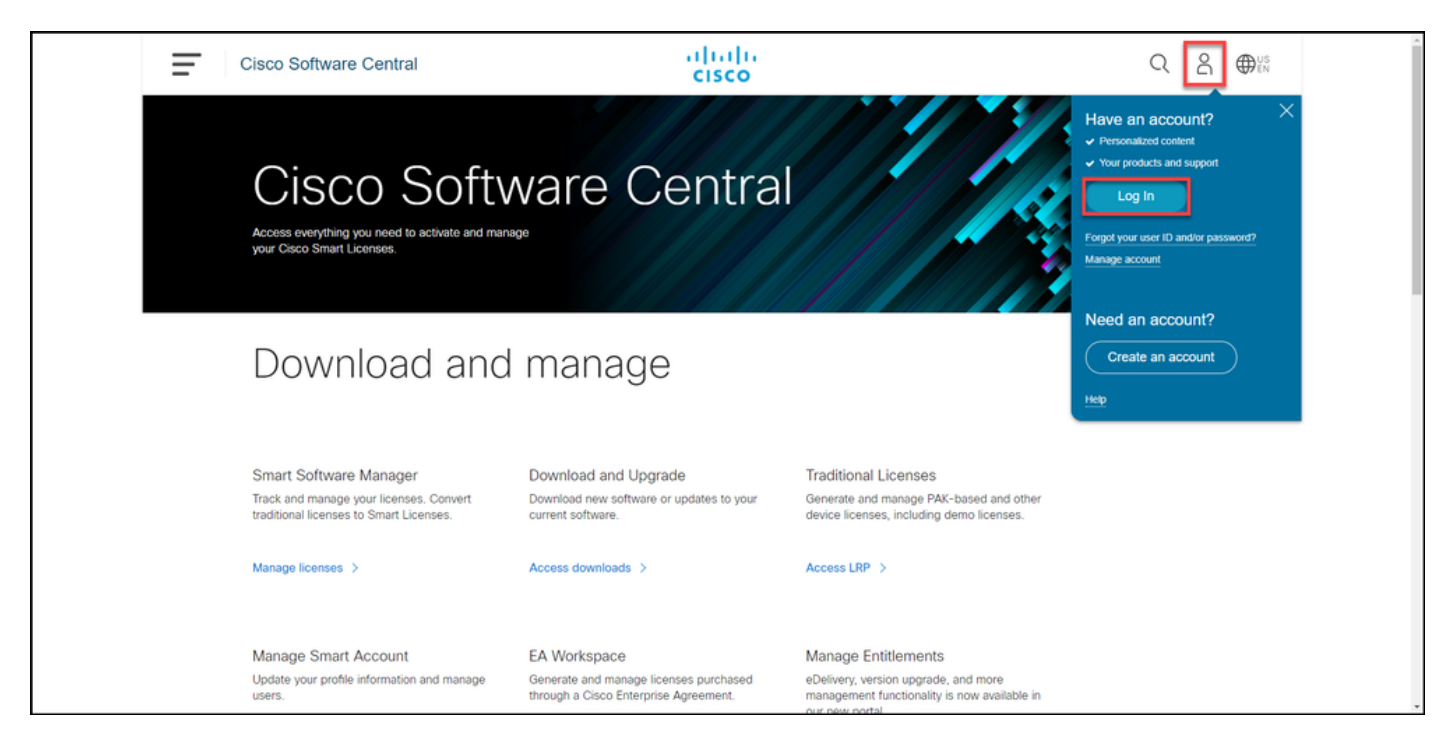

步驟2:

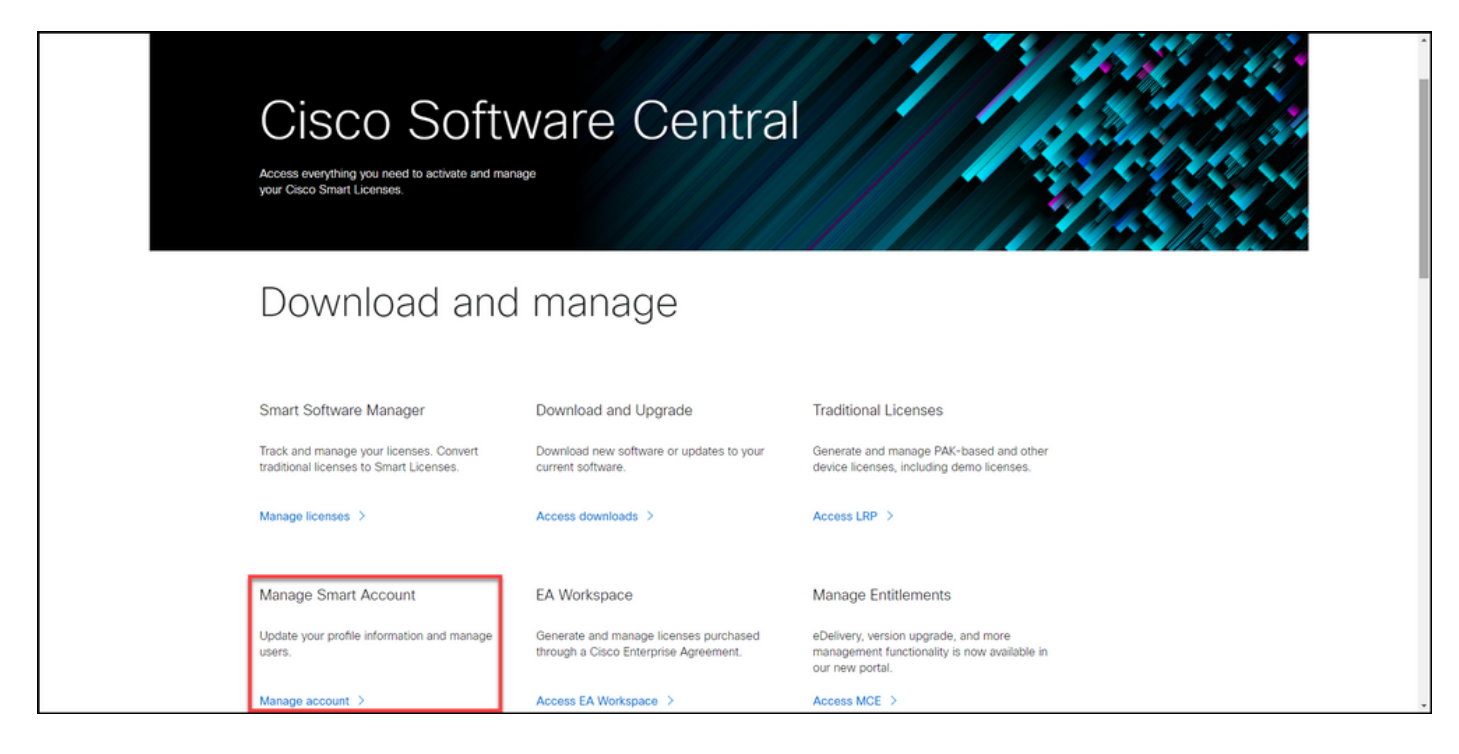

#### 步**驟**3:

在「Users」頁籤上,按一下Users,然後按一下Remove Selected。

步驟結果:系統顯示Remove User from Smart Account 對話方塊。

| Ξ | Cisco Software Central                                                                                                    |                                    |                   |                       | cisco                  |                                                                             |                     |          |  |
|---|----------------------------------------------------------------------------------------------------|------------------------------------|-------------------|-----------------------|------------------------|-----------------------------------------------------------------------------|---------------------|----------|--|
|   | Cisco                                                                                                    | Software Central > Manage Smart Ac | count > Users     |                       |                        |                                                                             |                     |          |  |
|   | Account Properties   Virtual Accounts   Verent Custom Tags   Reguests   Notification: ( )   Event Log Users Users User Groups |                                    |                   |                       |                        |                                                                             |                     |          |  |
|   |                                                                                                    |                                    |                   |                       |                        |                                                                             |                     |          |  |
|   |                                                                                                    | Add Users Remove Sel               | Export Selected.  | Ormanization          | Account Access         | Role                                                                        | Heer Group          | Artions  |  |
|   |                                                                                                    |                                    |                   |                       | ×                      | · · · · · · · · · · · · · · · · · · ·                                       | •                   | PLOOT    |  |
|   |                                                                                                    | 0                                  |                   |                       |                        | Smart Account Administrator<br>Virtual Account User<br>Virtual Account User |                     | Remove   |  |
|   |                                                                                                    | 0                                  |                   |                       |                        | Smart Account Administrator                                                 | •                   | Remove   |  |
|   | 1                                                                                                    | 0                                  |                   |                       |                        | Smart Account User                                                          | •                   | Remove   |  |
|   |                                                                                                    |                                    |                   |                       |                        | Virtual Account Administrator                                               | 1                   | Remove   |  |
|   |                                                                                                    |                                    |                   |                       |                        |                                                                             |                     | 10 Users |  |
|   |                                                                                                    |                                    |                   |                       |                        |                                                                             |                     |          |  |
|   |                                                                                                    |                                    |                   |                       |                        |                                                                             |                     |          |  |
|   |                                                                                                    |                                    | Contacts   Feedba | ack   Help   Site Map | Terms & Conditions   F | rivacy Statement   Cookie F                                                 | Policy   Trademarks |          |  |
|   |                                                                                                    |                                    |                   |                       |                        |                                                                             |                     |          |  |

步**驟**4:

在**從智慧帳戶中刪除使用者**對話方塊中,按一下**刪除使用者**。

步驟結果:系統顯示通知消息,通知您從智慧帳戶中刪除使用者。

| Ŧ | Cisco Software Central |                   |                                 |                                | cisco                                                                                                    |                                                                           |                                                                             |                                   |         | Q        | Q ⊕ <sup>US</sup> EN |  |
|---|------------------------|-------------------|---------------------------------|--------------------------------|----------------------------------------------------------------------------------------------------|---------------------------------------------------------------------------|-----------------------------------------------------------------------------|-----------------------------------|---------|----------|----------------------|--|
|   |                        | Cisco Softv       | vare Central > Manage Smar      | t Account > Users              |                                                                                                    |                                                                           |                                                                             |                                   |         | Help     |                      |  |
|   |                        | Account Pro       | operties   Virtual Accounts     | Users   Custom Tags   Requests | Juests   Notifications 😁   Event Log                                                                                                    |                                                                           |                                                                             |                                   |         |          |                      |  |
|   |                        | Users User Groups |                                 |                                | Remove User from Smart Account         ×           Are you sure you want to remove this user?         They will lose access to the entire Smart Account, and they will be removed from any |                                                                           |                                                                             |                                   |         |          |                      |  |
|   |                        |                   | Add Users Remove                | Selected Export Sele           | Send email notific                                                                                                    | in.<br>cation to user                                                     | Remove User Cancel                                                          | ar Group                          | Actions | •        |                      |  |
|   |                        |                   | Vanina Antonova<br>vaantono     | vaantono@cisco.com             | Cisco Systems, Inc.                                                                                                    | All Virtual Accounts<br>bpecheny and its Children<br>Ani and its Children | Smart Account Administrator<br>Virtual Account User<br>Virtual Account User | -<br>Ani & Vanina<br>Ani & Vanina | Remove  |          |                      |  |
|   |                        |                   | Velizar Koleshanski<br>vkolesha | vkolesha@cisco.com             | Cisco Systems, inc.                                                                                                    | All Virtual Accounts                                                      | Smart Account Administrator                                                 |                                   | Remove  |          |                      |  |
|   |                        |                   | Yanislav Zheliazkov<br>yzheliaz | yzheliaz@cisco.com             | Cisco Systems, Inc.                                                                                                    | All Virtual Accounts                                                      | Smart Account User                                                          |                                   | Remove  |          |                      |  |
|   |                        | 2                 | Zdravko Tonev<br>ztonev         | ztonev@cisco.com               | Cisco Systems, Inc.                                                                                                    | ZTONEV                                                                    | Virtual Account Administrator                                               |                                   | Remove  |          |                      |  |
|   |                        |                   |                                 |                                |                                                                                                    |                                                                           |                                                                             |                                   |         | 10 Users |                      |  |
|   |                        |                   |                                 |                                |                                                                                                    |                                                                           |                                                                             |                                   |         |          |                      |  |
|   |                        |                   |                                 | Contacts   Feed                | back   Help   Site M                                                                                                    | tap   Terms & Conditions                                                  | Privacy Statement   Cookie                                                  | Policy   Trademarks               |         |          |                      |  |
|   |                        |                   |                                 |                                |                                                                                                    |                                                                           |                                                                             |                                   |         |          |                      |  |

## 疑難排解

如果在從智慧帳戶移除使用者過程中遇到問題,請在支援案件管理<u>員(SCM)中開啟案件</u>。